# Contents

| WHAT IS MARATHI INDIC INPUT 2?     | 3  |
|------------------------------------|----|
| System Requirements                | 3  |
| TO INSTALL MARATHI INDIC INPUT 2   | 3  |
| To Use Marathi Indic Input 2       | 4  |
| SUPPORTED KEYBOARDS                | 5  |
| Marathi Transliteration            | 5  |
| Keyboard Rules                     | 5  |
| Marathi Inscript                   | 7  |
| Marathi Typewriter                 | 8  |
| Keyboard Rules                     | 8  |
| Marathi Typewriter (Akruti)        | 9  |
| Keyboard Rules                     |    |
| Marathi Remington (PNB)            |    |
| Keyboard Rules                     |    |
| Marathi Remington (GAIL)           | 13 |
| Keyboard Rules                     |    |
| Marathi Remington (CBI)            |    |
| Keyboard Rules                     |    |
| Marathi Webdunia Keyboard          |    |
| Kevboard Rules                     |    |
| Marathi Anglo-Nagari               |    |
| Keyboard Rules                     |    |
| TOOL SETTING OPTIONS               | 19 |
| ON-THE-FLY HELP                    |    |
| Show Keyboard                      | 20 |
| Switch to English                  | 20 |
| Help                               |    |
| TROUBLESHOOTING                    | 21 |
| TO UNINSTALL MARATHI INDIC INPUT 2 | 22 |

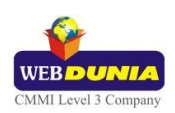

# What is Marathi Indic Input 2?

Marathi Indic Input 2 provides a very convenient way of entering text in Marathi Language using the English QWERTY keyboard in any editing application (Office Application/WordPad /Notepad) that supports Text Services. Marathi Indic Input 2 tool will be packaged as a setup and running the setup will invoke the services. The tool supports all popular keyboard layouts.

### **System Requirements**

Windows Vista Windows 7

\*Tool is compatible with equivalent 64-bit Operating Systems mentioned above.

# To Install Marathi Indic Input 2

Installation of the Marathi Indic Input 2 is a very easy process that takes less than two minute to complete.

Run or double click **Marathi Indic Input 2** Setup. The setup wizard will guide you through the installation process. Once the installation process is complete, **Marathi Indic Input 2** has been successfully installed will be displayed.

**Note:** On Windows Vista and Windows 7, if your user login does not have administrative privileges or is not included in the user group of administrators right click the "Setup.exe" icon and select "Run as Administrator".

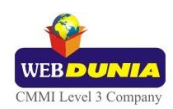

# To Use Marathi Indic Input 2

- 1. Start any Office application, including WordPad or Notepad.
- 2. Click the Language Indicator located in the System Tray on the right side of the Windows taskbar or on Language bar as shown below and select **MA-Marathi**.

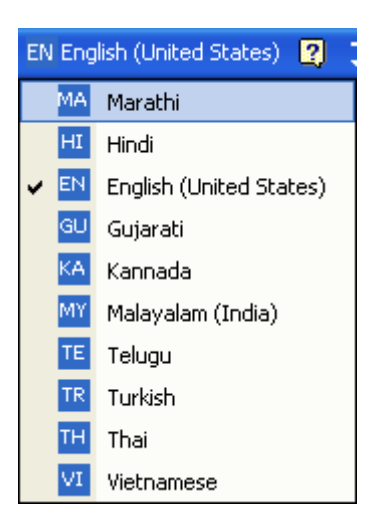

3. Select **Marathi Indic Input 2** from the shortcut menu that appears. The PC is now ready to start typing in Marathi.

| MA Marathi | 🔢 Marathi Indic Input 2 🔷 Se | ttings 🙎 | Ţ |
|------------|------------------------------|----------|---|
|            | 🖌 🔢 Marathi Indic Input 2    |          |   |
|            | Marathi                      |          |   |

Note: If you are unable to view Language bar on your PC Click Here.

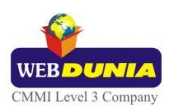

# Supported Keyboards

Marathi Indic Input 2 supports various types of Keyboards. Click **Settings** Icon and select **Keyboard**. Choose keyboard layout of your choice form list of available keyboards.

| MA | Marathi 🔢 Marathi Indic Input 2 | Ŧ | Set | ings 😰 📮                         |
|----|---------------------------------|---|-----|----------------------------------|
| ~  | Marathi Transliteration         |   |     | Keyboard 🕨 🕨                     |
|    | Marathi Typewriter              | ~ |     | On-the-Fly Help                  |
|    | Marathi Typewriter (Akruti)     |   |     | Show Keyboard                    |
|    | Marathi Remington (PNB)         |   | 2   | Help                             |
|    | Marathi Remington (GAIL)        |   |     | Control to Frankish (Frankish) T |
|    | Marathi Remington (CBI)         |   |     | Switch to English Ctri+Shirt+1   |
|    | Marathi Inscript                |   |     |                                  |
|    | Marathi Webdunia Keyboard       |   |     |                                  |
|    | Marathi Anglo-Nagari            |   |     |                                  |

### **Marathi Transliteration**

User can type his message in Roman using the Standard English keyboard, which is transliterated on-the-fly to Marathi. It works on the logic of phonetics and is most effective when user write the word the way it is spoken.

| Vyanjan | (Consonants) |     |        |   |    |     |        |     |     |
|---------|--------------|-----|--------|---|----|-----|--------|-----|-----|
| क       | ka, ca       | ख   | kha    | ग | ga | घ   | gha    | ਤਾ  | Nga |
| च       | cha          | ন্দ | chha   | ज | ја | झ   | jha    | স   | Nja |
| ਟ       | Та           | ਠ   | Tha    | ਤ | Da | ត   | Dha    | ण   | Na  |
| ਰ       | ta           | थ   | tha    | द | da | ध   | dha    | न   | na  |
| Ч       | ра           | দ   | pha,fa | ब | ba | भ   | bha    | ਸ   | ma  |
| य       | уа           | र   | ra     | ਕ | la | व   | va,wa  | श   | sha |
| ষ       | Sha          | स   | sa     | ह | ha | क्ष | kSha,X | त्र | Tra |
| ज्ञ     | Gya,jNja,dny |     |        |   |    |     |        |     |     |

| Swar (Vo | wels)   |   |    |   |       |    |         |    |       |
|----------|---------|---|----|---|-------|----|---------|----|-------|
| अ        | а       | आ | аа | इ | i     | ई  | ee,ii,l | ਤ  | u     |
| স        | oo,uu,U | ॠ | R  | ए | e     | ॲ, | А       | ऐ  | ai,ei |
| ओ        | 0       | ऑ | 0  | औ | au,ou | अं | a^      | अः | aH    |

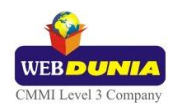

| Examples |        |  |  |  |  |  |
|----------|--------|--|--|--|--|--|
| Input    | Output |  |  |  |  |  |
| udyaa    | उद्या  |  |  |  |  |  |
| aaee     | आई     |  |  |  |  |  |

| Matr | ras |   |       |   |         |   |       |   |         |   |   |
|------|-----|---|-------|---|---------|---|-------|---|---------|---|---|
| ा    | аа  | ি | i     | ी | ee,ii,l | ु | u     | ু | oo,uu,O | ૃ | R |
| ð    | е   | 8 | ai,ei | ो | 0       | ौ | au,ou | ് | А       | ॉ | 0 |

| Examples |        |
|----------|--------|
| Input    | Output |
| maaNus   | माणुस  |
| kimayaa  | किमया  |

| Anuswara, Visarga and Chandrabindi |   |   |   |   |   |  |
|------------------------------------|---|---|---|---|---|--|
| ं                                  | ۸ | ः | Н | ँ | М |  |

| Examples |        |
|----------|--------|
| Input    | Output |
| nivaant  | निवांत |
| adhHpaat | अध:पात |
| baMk     | बँक    |

| Conjuncts |     |     |      |      |     |     |       |     |     |
|-----------|-----|-----|------|------|-----|-----|-------|-----|-----|
| क्र       | kra | प्र | pra  | क़्त | qt  | क्त | kt    | न्म | nm  |
| द्य       | dya | द्ध | ddha | द्व  | dwa | क्स | ksa,x | र्प | rpa |

| Examples |        |  |  |  |  |  |
|----------|--------|--|--|--|--|--|
| Input    | Output |  |  |  |  |  |
| kram     | क्रम   |  |  |  |  |  |
| pravaas  | प्रवास |  |  |  |  |  |

#### Explicit Halant Example:

| Input       | Output      |
|-------------|-------------|
| waishishT_y | वैशिष्य्T_y |
| tad_kaaleen | तद्कालीन    |

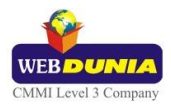

| Explicit Half Consonants Example: |          |  |  |  |  |  |  |  |  |
|-----------------------------------|----------|--|--|--|--|--|--|--|--|
| Input                             | Output   |  |  |  |  |  |  |  |  |
| nish~chit                         | निश्चिhत |  |  |  |  |  |  |  |  |
| bhak~ti                           | भक्तिt   |  |  |  |  |  |  |  |  |

| Explicit Half R, | (Eyelash R)Example: |
|------------------|---------------------|
| Input            | Output              |
| kuRhaaD          | कुर्हाDड            |
| dusaRyaa         | दुसर्याa            |

# Marathi Inscript

| 🎬 Marat   | thi  | In | scr | ipt |   |   |   |   |     |    |     |    |     |      |     |   |   |   |   |   |      |   |    |   | ×         |
|-----------|------|----|-----|-----|---|---|---|---|-----|----|-----|----|-----|------|-----|---|---|---|---|---|------|---|----|---|-----------|
| ~         | ĕ    | 3  | ŏ   |     | 1 |   | 8 | 1 | ज्ञ | -  | त्र | 2  | ध्न | - 24 | দ্স | - | ( |   | ) |   | \$:  |   | क् | - | Backspace |
|           | 8    |    | \$  |     | 3 |   | 8 |   | g   |    | \$  |    | 0   |      | 6   |   | 8 |   | 0 |   | - 51 |   | ê  |   |           |
| Tah H     |      | औ  | 1   | ऐ   |   | आ |   | ई |     | স  |     | भ  |     | ड    |     | ਬ |   | ध |   | झ |      | ढ |    | अ | ऑ         |
|           |      | া  | V   | ò   |   | া |   | ी |     | 8  |     | ब  |     | ह    |     | ग |   | द |   | ज |      | ਤ |    | ? | গঁ        |
| A Constr  |      |    | ओ   |     | ए |   | я |   | হ   | 10 | ত   |    | দ্দ |      | ₹   |   | ख |   | थ |   | ন্ত  |   | £  |   | V-I Pater |
| ARCaps Lu | JCK. |    | ो   |     | 9 | 1 | ę |   | fô  | 0  | ŝ   | 16 | Ч   |      | र   |   | क | - | त |   | च    |   | Ζ  |   | Enter     |
|           |      |    |     |     |   | ŏ |   | ण |     |    |     |    |     | ਡ    |     | श |   | ষ |   | 1 |      | ? |    |   |           |
| 1 Shift   |      |    | -   | 2   |   | Ŷ |   | म |     | न  | 1   | व  |     | ल    | h   | स |   |   |   |   |      | य |    |   | 17 Shift  |

| Special Combinations                                                                           |                                    |  |  |  |  |  |  |  |
|------------------------------------------------------------------------------------------------|------------------------------------|--|--|--|--|--|--|--|
| A consonant followed by halant and consonant, creates a conjunct.                              | क + ् + त = क्त                    |  |  |  |  |  |  |  |
| A consonant followed by halant and ZWJ and consonant, creates a half consonant combination.    | क + ् + [Ctrl-Shift- 1] + त = क्तy |  |  |  |  |  |  |  |
| A consonant followed by halant and ZWNJ and consonant, joins them with an explicit halant.     | क ् + [Ctrl-Shift-2] + त = क्त     |  |  |  |  |  |  |  |
| To type Roman Numerals (Numbers), use the Numpad Keys of the Keyboard with Caps Lock Key ON    |                                    |  |  |  |  |  |  |  |
| To type Lingual Numerals (Numbers), use the Numpad Keys of the Keyboard with Caps Lock Key OFF |                                    |  |  |  |  |  |  |  |

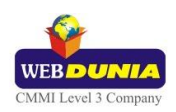

# Marathi Typewriter

| 🎬 Maratl   | hi T | 'yp    | ew     | rite             | r           |        |          |         |        |             |                      |             |          |         |               |        |        |        |          | _      |        |               | ×               |
|------------|------|--------|--------|------------------|-------------|--------|----------|---------|--------|-------------|----------------------|-------------|----------|---------|---------------|--------|--------|--------|----------|--------|--------|---------------|-----------------|
| 0 0        | -    | 2      | ्      | 3 <mark>8</mark> | 4           | 1      |          | :<br>3  | 6      | ۲<br>۲      | 7<br>9               |             | י<br>8   | - 5     | (<br>19       | 0      | )<br>८ |        | न्न<br>९ |        | ऋ<br>0 | ÷             | Backspace       |
| Tab H      | 0    | ћ<br>S | w      | s<br>s           | ऊ<br>म      |        | त्त<br>त | Т       | %<br>ज | r<br>Y<br>T | न<br>न               | *<br>।<br>न |          | ३३<br>प | 0             | ः<br>व | F      | +<br>च |          | ?<br>ख |        | <b>१</b><br>, | 0               |
| 🕰 Caps Loc | k    | A      | 1<br>? | s ò              | 1           | क<br>क | Ŧ        | थ<br>ठि | G      | ळ<br>ह      | भ<br>H <sub>ठी</sub> | 0           | श्र<br>र | 1       | <b>ল</b><br>া | L      | ः<br>स | 11     | फ<br>य   | ġ      | ष<br>श |               | <b>←</b> !Enter |
| ∲Shift     |      |        | Z      | F<br>T           | अ<br>×<br>ब | 10     | ਟ<br>अ   | V       | শ প    | B           | छ<br>द               | CI N        | ħ        | ਫ<br>ਦ  | 2             | झ<br>ण |        | घ<br>ध |          | य      |        |               | 企Shift          |

| Escape + key Co | mbinations |                  |
|-----------------|------------|------------------|
| Кеу             | Output     | Comment          |
| 3               | -          | Hyphen           |
| 4               | ऋ          | Ri Vowel         |
| 5               | ্          | Ri Matra         |
| 7               | ÷          | Divide sign      |
| 8               | ×          | Cross sign       |
| 1/2             | -          | Hyphen           |
| »               |            | Double Hyphen    |
| 1               | দ্য        | f Nukta          |
| Р               | ढ़         | Dh_ Nukta        |
| А               | ख़         | kha Nukta        |
| x               | ग          | ga Nukta         |
| С               | ज़         | ja Nukta         |
| V               | !          | Exclamation Mark |
| В               | *          | Asterisk         |
| М               | ड़         | Da Nukta         |

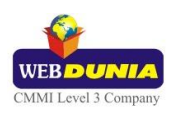

| Special Combinations                                                   |                           |
|------------------------------------------------------------------------|---------------------------|
|                                                                        | ि + क = कि                |
| 'i' matra is typed ahead of consonant or conjunct.                     | ि + म + क = म्कि          |
|                                                                        | ि + न + त्र = नित्र       |
|                                                                        | क + reph = र्क            |
| 'Reph' is typed after any consonant or conjunct.                       | कि + reph = कि            |
|                                                                        | न्कि + reph = न्कि        |
|                                                                        | म + ा = म                 |
|                                                                        | ि + म + ा = मि            |
| Half consonant followed by 'aa' matra will create full consonant form. | ि + क्ष + म + ा = क्षिमr  |
|                                                                        | ਸ + ा + reph = ਸੰ         |
| 'i' vowel is followed by reph, creates 'ee' vowel.                     | इ + reph = ई              |
| 'a' vowel is followed by 'aa' matra creates 'aa' vowel.                | अ + ा = आ                 |
| 'aa' vowel is followed by 'A' matra creates 'O' vowel.                 | आ + ॅ = ऑ                 |
| 'aa' matra is followed by 'A' matra creates 'O' matra.                 | सा + ॅ = सॉ               |
| 'e' vowel is followed by 'A' matra creates 'E' vowel.                  | ए + ॅ = ऍ                 |
| 'e' vowel is followed by 'ei' matra creates 'ei' vowel.                | ए + े = ऐ                 |
| 'aa' vowel is followed by 'e' matra creates 'o' vowel                  | आ +े= ओ                   |
| 'aa' vowel is followed by 'ei' matra creates 'au' vowel                | आ +े= औ                   |
| 'aa' matra is followed by 'e' matra creates 'o' matra.                 | सा + े = सो               |
| 'aa' matra is followed by 'ei' matra creates 'au' matra.               | सा + ै = सौ               |
| To type Roman Numerals (Numbers), use the Numpad Keys of the Keyboa    | rd with Caps Lock Key ON  |
| To type Lingual Numerals (Numbers), use the Numpad Keys of the Keyboa  | rd with Caps Lock Key OFF |

# Marathi Typewriter (Akruti)

| 🎬 Ma   | arat  | thi    | Тур    | per     | writ  | ter     | • (4   | ٩kr    | uti    | )       |        |        |          |         |        |          |        |               |        |         |        |         |          |        |          | X         |
|--------|-------|--------|--------|---------|-------|---------|--------|--------|--------|---------|--------|--------|----------|---------|--------|----------|--------|---------------|--------|---------|--------|---------|----------|--------|----------|-----------|
| \$     | 1     | ड<br>1 | 2      | 1<br>2  | 3     | ₀:<br>3 |        | 4<br>4 |        | 5       |        | 6      | 7        | (<br>7  | 3      | )<br>8   |        | त्र<br>9      | 1      | ऋ<br>0  |        | '<br>अ  |          | द्य    | +        | Backspace |
| Tab H  | *     | 0      | फ<br>९ | V       | 30 OC | Į.      | म<br>म | -      | र<br>त | 100     | ড<br>জ | 3      | ल<br>घ   | ι       | न<br>न |          | र<br>प | 0             | ट<br>व | 1       | च<br>च |         | 8:<br>रू |        | द्ध<br>' | 0/ 00     |
| 🕰 Cap  | os Lo | ick    | A      | ा<br>हे | S     | 0 0     | ł      | व<br>क | , and  | र<br>ठि | 3      | ਲ<br>ਲ | 181      | भ<br>ठी |        | श्र<br>र | 1      | <b>ল</b><br>া | 1      | रू<br>स | - 3    | रू<br>घ |          | ह<br>२ |          | ←!Enter   |
| 介Shift |       |        |        | Z       | · 00  | >       | र<br>ग | 30     | ल<br>ख | 3       | ਟ<br>अ | ł      | <u>ه</u> | 1       | छ<br>द | ň        | 64 M   |               | ਫ<br>ਦ |         | झ<br>ण |         | 3        |        |          | 企Shift    |

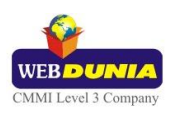

| Escape + key Combinations |        |                  |  |  |  |  |  |  |  |
|---------------------------|--------|------------------|--|--|--|--|--|--|--|
| Кеу                       | Output | Comment          |  |  |  |  |  |  |  |
| 3                         | -      | -                |  |  |  |  |  |  |  |
| 4                         | ऋ      | Ra               |  |  |  |  |  |  |  |
| 5                         | ্      | Ra               |  |  |  |  |  |  |  |
| 7                         | ÷      | Divide sign      |  |  |  |  |  |  |  |
| 8                         | ×      | Cross sign       |  |  |  |  |  |  |  |
| 1/2                       | -      | Hyphen           |  |  |  |  |  |  |  |
| »                         |        | Double Hyphen    |  |  |  |  |  |  |  |
| I                         | দ্দ    | f dot            |  |  |  |  |  |  |  |
| Р                         | ढ़     | Dh_              |  |  |  |  |  |  |  |
| А                         | ख़     | kha dot          |  |  |  |  |  |  |  |
| х                         | ग      | ga dot           |  |  |  |  |  |  |  |
| С                         | ज़     | ja dot           |  |  |  |  |  |  |  |
| V                         | !      | Exclamation Mark |  |  |  |  |  |  |  |
| В                         | *      | Asterisk         |  |  |  |  |  |  |  |
| Μ                         | ड़     | D_               |  |  |  |  |  |  |  |

| Special Combinations                                                   |                                 |
|------------------------------------------------------------------------|---------------------------------|
| 'u' vowel (m) followed by poonchh (Q) creates 'oo' vowel.              | उ (m) + Q = ऊ                   |
| 'pa' consonant followed by poonchh (Q) creates 'fa'.                   | प (i) + Q = फ                   |
| 'ra' consonant followed by poonchh forms 'ru'.                         | र (j) + Q = रु                  |
|                                                                        | ि + क = कि                      |
| 'i' matra is typed ahead of consonant or conjunct.                     | ि + म + क = म्कि                |
|                                                                        | ि + न + त्र = न्त्रि            |
|                                                                        | क + reph = र्क                  |
| 'Reph' is typed after any consonant or conjunct.                       | कि + reph = कि                  |
|                                                                        | न्कि + reph= न्कि               |
|                                                                        | म + ा = म                       |
|                                                                        | ि + म + ा = मि                  |
| Half consonant followed by 'aa' matra will create full consonant form. | ि + क्ष + म + ा = क्षिमा        |
|                                                                        | ਸ + ा + reph = ਸੱ               |
|                                                                        | क्ष्म + म्म + ा + reph = क्ष्मि |

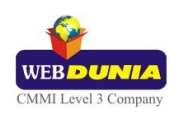

| 'i' vowel is followed by reph, creates 'ee' vowel.                                             | इ + reph = ई |  |  |  |  |  |  |  |
|------------------------------------------------------------------------------------------------|--------------|--|--|--|--|--|--|--|
| 'a' vowel is followed by 'aa' matra creates 'aa' vowel.                                        | अ + ा = आ    |  |  |  |  |  |  |  |
| 'aa' vowel is followed by 'A' matra creates 'O' vowel.                                         | आ + ॅ = ऑ    |  |  |  |  |  |  |  |
| 'aa' matra is followed by 'A' matra creates 'O' matra.                                         | सा + ॅ = सॉ  |  |  |  |  |  |  |  |
| 'e' vowel is followed by 'A' matra creates 'E' vowel.                                          | ए + ॅ = ऍ    |  |  |  |  |  |  |  |
| 'e' vowel is followed by 'ei' matra creates 'ei' vowel.                                        | ए + े = ऐ    |  |  |  |  |  |  |  |
| 'aa' vowel is followed by 'e' matra creates 'o' vowel                                          | आ +े= ओ      |  |  |  |  |  |  |  |
| 'aa' vowel is followed by 'ei' matra creates 'au' vowel                                        | आ +े= औ      |  |  |  |  |  |  |  |
| 'aa' matra is followed by 'e' matra creates 'o' matra.                                         | सा + े = सो  |  |  |  |  |  |  |  |
| 'aa' matra is followed by 'ei' matra creates 'au' matra.                                       | सा + ै = सौ  |  |  |  |  |  |  |  |
| To type Roman Numerals (Numbers), use the Numpad Keys of the Keyboard with Caps Lock Key ON    |              |  |  |  |  |  |  |  |
| Fo type Lingual Numerals (Numbers), use the Numpad Keys of the Keyboard with Caps Lock Key OFF |              |  |  |  |  |  |  |  |

# Marathi Remington (PNB)

| 🛗 Ma           | arati  | hi     | Re | mi     | ngt   | on     | ı (F   | PNE    | 3)     |         |        |        |             |          |        |          |        |               |        |         |        |         |         |        |          | ×                  |
|----------------|--------|--------|----|--------|-------|--------|--------|--------|--------|---------|--------|--------|-------------|----------|--------|----------|--------|---------------|--------|---------|--------|---------|---------|--------|----------|--------------------|
| \$             | 4      | ड<br>1 | 2  | ?<br>2 |       | -<br>3 |        | 4      | 1.000  | "<br>5  | ŧ      | *      | 7           | त्र<br>7 |        | ऋ<br>8   | 19     | (<br>9        | 0      | )<br>0  |        | ज<br>-  | -       | 00 0/  | +-1      | Backspace          |
| Tab H          | *      | 0      | 00 | V      | 20 OC | 1      | म<br>म | 5      | र<br>त | 57      | ড<br>স | 7      | ल<br>घ      | 1        | न      | 010      | र<br>प | (             | ट<br>व | P       | च<br>च | 1       | क<br>इ. |        | द्र<br>' | प                  |
| <u>∡A≩</u> Cap | is Loc | k      | A  | ۱<br>ذ | S     | 8      | Į      | व<br>क | F      | र<br>ठि | G      | ळ<br>ह | ł           | ¥<br>ठी  | 1      | श्र<br>र | ł      | <b>ল</b><br>া | L      | रू<br>स | 5      | रू<br>य | 3       | ठ<br>इ |          | <b>←</b> — ) Enter |
| ∲Shift         |        |        |    | 2      | · ·   | 3      | र<br>ग | 0      | ल<br>ख | à       | ਟ<br>अ | E      | <u>هم</u> م | 1        | छ<br>द | P        | 61 M   | 1             | ਫ<br>ਦ |         | £<br>₹ |         | 7<br>8  |        |          | 分Shift             |

| Key Mapping | g with Escape      |
|-------------|--------------------|
| Кеу         | Output             |
| g           | ee matra with reph |
| G           | ee matra with reph |
| h           | ee matra with reph |
| z           | e matra with reph  |
| Z           | ei matra with reph |
| `           | Nukta              |

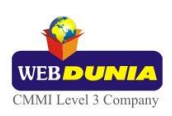

| Special Combinations                                                                                                    |                                                        |
|----------------------------------------------------------------------------------------------------|--------------------------------------------------------|
| 'a' vowel followed by 'aa' matra creates 'aa' vowel.                                                                                                    | अ + ा = आ                                              |
| 1)'aa' vowel followed by 'e' matra, creates 'o' vowel.<br>2)'aa' vowel followed by 'ei' matra, creates 'au' vowel.<br>3)'aa' vowel followed by 'A' matra, creates 'O' vowel.                                                                                                    | आ + ेे = ऒ<br>आ +े = औ<br>आ +ॅ = ऑ                     |
| 1) 'aa' matra followed by 'e' matra, creates 'o' matra.<br>2)'aa' matra followed by 'ei' matra, creates 'au' matra.<br>3)'aa' matra followed by 'A' matra, creates 'O' matra.                                                                                                    | सा + े = सो<br>सा + ै = सौ<br>सा +ॅ = सॉ               |
| 1)'e' vowel followed by 'A' matra, creates 'E' vowel.<br>2)'e' vowel followed by 'e' matra, creates 'ei' vowel.                                                                                                    | ਦ + W = ਦੱ<br>ਦ + s = ਦੇ                               |
| 'A' matra followed by anuswar, forms chandrabindi.                                                                                                    | कॅ +ं=कॅ                                               |
| 'u' vowel followed by poonch (Q) creates 'oo' vowel.                                                                                                    | 3 + Q = ऊ                                              |
| 'pa' consonat followed by poonch (Q) creates 'pha' consonant.                                                                                                    | प + Q = फ                                              |
| 'ra' consonat followed by poonch (Q) creates 'roo'.                                                                                                    | र + Q = रु                                             |
| 'rakar' is typed after a consonant/conjunct.                                                                                                    | कि  + rakar = क्रि<br>क्र  + rakar = क्रि              |
| 'Reph' is typed after any consonant or conjunct.                                                                                                    | क + reph = र्क<br>कि + reph = कि<br>न्कि + reph = न्कि |
| 'i' matra is typed ahead of consonant or conjunct.                                                                                                    | ि + क = कि<br>ि + म + क = म्कि<br>ि + न + त्र = न्त्रि |
| To type Roman Numerals (Numbers), use the Numpad Keys of the                                                                                                    | he Keyboard with Caps Lock Key ON                      |
| To type Lingual Numerals (Numbers), use the Numpad Keys of the Numpad Keys of the | he Keyboard with Caps Lock Key OFF                     |

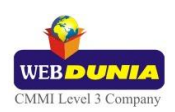

# Marathi Remington (GAIL)

| 🎬 Ma            | rathi  | Re      | mi      | ngto            | n ((     | GAI    | L)     |         |        |          |         |        |                  |        |               |             |        |         |         |        |          | ×         |
|-----------------|--------|---------|---------|-----------------|----------|--------|--------|---------|--------|----------|---------|--------|------------------|--------|---------------|-------------|--------|---------|---------|--------|----------|-----------|
| द्य ।<br>१ 1    |        | 2       | /<br>2  | / :<br>2 3<br>3 |          | 4      | 14     | 5       | 6      | 6        | 77      | 1      | <b>स्</b> र<br>8 | 9      | त्र<br>9      | ॠ<br>0<br>0 |        |         |         | 0/ 00  | 4        | Backspace |
| Tab H           | *      | फ<br>०० | v       | 30 OC           | Е<br>म   | 5      | र<br>त | 57      | ७<br>ज | भ ल<br>भ | 1       | न      | 10               | र<br>प | ट<br>0<br>व   |             | च<br>च |         | 8:<br>₹ |        | द्ध<br>' | )<br>(    |
| <u> 소유</u> Caps | s Lock | 9       | ा<br>ठं | s õ             | 1        | न<br>क | F      | e<br>fò | G      | ळ<br>ह   | म<br>ठी |        | म्र<br>र         | к      | <b>ল</b><br>গ | रू<br>स     | -      | रू<br>घ | 3       | ठ<br>इ |          | ← Enter   |
| ∲Shift          |        |         | 2       | ~               | र<br>× ग | 0      | ल<br>ख | à       | ਟ<br>अ | ठ<br>B इ | 1       | छ<br>द | P.               | ड<br>उ | ਫ<br>ਦ        |             | झ<br>ण |         | ц<br>в  |        |          | ∱Shift    |

| Key Mapping wit | h Escape key |                  |
|-----------------|--------------|------------------|
| Кеу             | Output       | Comment          |
| 3               | -            | -                |
| 4               | ऋ            | Ra               |
| 5               | ្            | Ra               |
| 7               | ÷            | Divide sign      |
| 8               | ×            | Cross sign       |
| 1/2             | -            | Hyphen           |
| »               |              | Double Hyphen    |
| I               | <u></u> फ    | f dot            |
| Р               | ढ़           | Dh_              |
| A               | ख़           | kha dot          |
| X               | ग            | ga dot           |
| С               | ज़           | ja dot           |
| V               | !            | Exclamation Mark |
| В               | *            | Asterisk         |
| М               | ड़           | D_               |

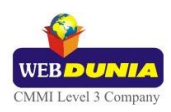

| Special Combinations                                                                                                    |                                                          |
|----------------------------------------------------------------------------------------------------|----------------------------------------------------------|
| 'a' vowel followed by 'aa' matra creates 'aa' vowel.                                                                                                    | अ + ा = आ                                                |
| 1)'aa' vowel followed by 'e' matra, creates 'o' vowel.<br>2)'aa' vowel followed by 'ei' matra, creates 'au' vowel.<br>3)'aa' vowel followed by 'A' matra, creates 'O' vowel.  | आ + े = ओ<br>आ + े = औ<br>आ + ॅ = ऑ                      |
| 1) 'aa' matra followed by 'e' matra, creates 'o' matra.<br>2)'aa' matra followed by 'ei' matra, creates 'au' matra.<br>3)'aa' matra followed by 'A' matra, creates 'O' matra. | सा + े = सो<br>सा + े = सौ<br>सा + ॅ = सॉ                |
| 1)'e' vowel followed by 'A' matra, creates 'E' vowel.<br>2)'e' vowel followed by 'e' matra, creates 'ei' vowel.                                                               | ए + W = ऍ<br>ए + s = ऐ                                   |
| 'A' matra followed by anuswar, forms chandrabindi.                                                                                                    | कॅ + ं = कॅ                                              |
| 'u' vowel followed by poonch (Q) creates 'oo' vowel.                                                                                                    | उ + Q = ऊ                                                |
| 'pa' consonat followed by poonch (Q) creates 'pha' consonant.                                                                                                    | प + Q = फ                                                |
| 'ra' consonat followed by poonch (Q) creates 'roo'.                                                                                                    | र + Q = रु                                               |
| 'rakar' is typed after a consonant/conjunct.                                                                                                    | कि + rakar = क्रि<br>क्र + rakar = क्रि                  |
| 'Reph' is typed after any consonant or conjunct.                                                                                                    | क + reph = र्क<br>कि + reph = र्कि<br>न्कि + reph = न्कि |
| 'i' matra is typed ahead of consonant or conjunct.                                                                                                    | ि + क = कि<br>ि + म + क = म्कि<br>ि + न + त्र = न्त्रि   |
| To type Roman Numerals (Numbers), use the Numpad Keys of th                                                                                                    | e Keyboard with Caps Lock Key ON                         |
| To type Lingual Numerals (Numbers), use the Numpad Keys of th                                                                                                    | e Keyboard with Caps Lock Key OFF                        |

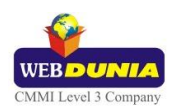

# Marathi Remington (CBI)

| 🛗 Marath     | i R        | emi        | ng     | ton | ) (C        | ві     | )      |         |        |        |         |        |        |          |         |               |        |         |        |         |          |        |          | ×         |
|--------------|------------|------------|--------|-----|-------------|--------|--------|---------|--------|--------|---------|--------|--------|----------|---------|---------------|--------|---------|--------|---------|----------|--------|----------|-----------|
| द्य ।<br>? 1 |            | 2 /<br>2 2 | 3<br>3 |     | *<br>4<br>4 |        | 1.40   | 5       | È      | •<br>6 |         | 7<br>7 | -      | 8<br>8   | 9       | त्र<br>9      | 1      | ऋ<br>0  |        | •       | =        | 0 00   | +        | Backspace |
| Tab H        | ्फ<br>०००० | 1          | 20 OC  |     | म<br>म      | F      | र<br>त | 20      | ড<br>জ | 2      | ाल<br>य | ι      | -<br>न | 1        | र<br>प  | 0             | ट<br>व | I       | च<br>च |         | 8:<br>10 |        | द्ध<br>' | )<br>(    |
| A Caps Lock  |            | от<br>А    | 111    | \$  | t           | व<br>क | F      | र<br>ठि | G      | ळ<br>ह |         | म<br>ी | 1      | म्र<br>र | ł       | <b>ল</b><br>গ | 1      | रू<br>स | 197    | रू<br>य |          | ठ<br>হ |          | ←!Enter   |
| ∲Shift       |            |            | · ·    | >   | र<br>ग      | 10     | ब<br>ब | 1       | ਟ<br>अ | E      | ठ<br>इ  | 1      | छ<br>द | ħ        | ख<br>13 |               | ਫ<br>ए | 1       | झ<br>ए |         | а<br>З   |        |          | ∲Shift    |

| Key Mapping wi | th Escape key |                  |
|----------------|---------------|------------------|
| Кеу            | Output        | Comment          |
| 3              | -             | -                |
| 4              | ऋ             | Ra               |
| 5              | ੍             | Ra               |
| 7              | ÷             | Divide sign      |
| 8              | ×             | Cross sign       |
| 1/2            | -             | Hyphen           |
| »              |               | Double Hyphen    |
| 1              | <u>फ</u> ़    | f dot            |
| Р              | <u>چ</u>      | Dh_              |
| А              | ख़            | kha dot          |
| х              | ग़            | ga dot           |
| С              | ज़            | ja dot           |
| V              | !             | Exclamation Mark |
| В              | *             | Asterisk         |
| Μ              | ड़            | D_               |

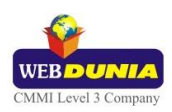

| Special Combinations                                                                                                    |                                                          |
|----------------------------------------------------------------------------------------------------|----------------------------------------------------------|
| 'a' vowel followed by 'aa' matra creates 'aa' vowel.                                                                                                    | अ + ा=आ                                                  |
| 1)'aa' vowel followed by 'e' matra, creates 'o' vowel.<br>2)'aa' vowel followed by 'ei' matra, creates 'au' vowel.<br>3)'aa' vowel followed by 'A' matra, creates 'O' vowel.  | आ + े = ओ<br>आ + े = औ<br>आ + ॅ = ऑ                      |
| 1) 'aa' matra followed by 'e' matra, creates 'o' matra.<br>2)'aa' matra followed by 'ei' matra, creates 'au' matra.<br>3)'aa' matra followed by 'A' matra, creates 'O' matra. | सा + े = सो<br>सा + ै = सौ<br>सा + ॅ = सॉ                |
| 1)'e' vowel followed by 'A' matra, creates 'E' vowel.<br>2)'e' vowel followed by 'e' matra, creates 'ei' vowel.                                                               | ਦ + W = ਦੱ<br>ਦ + s = ਦੇ                                 |
| 'A' matra followed by anuswar, forms chandrabindi.                                                                                                    | कॅ + ं = कॅ                                              |
| 'u' vowel followed by poonch (Q) creates 'oo' vowel.                                                                                                    | उ + Q = ऊ                                                |
| 'pa' consonat followed by poonch (Q) creates 'pha' consonant.                                                                                                    | प + Q = फ                                                |
| 'ra' consonat followed by poonch (Q) creates 'roo'.                                                                                                    | र + Q = रु                                               |
| 'rakar' is typed after a consonant/conjunct.                                                                                                    | कि  + rakar = क्रि<br>क्र  + rakar = क्रि                |
| 'Reph' is typed after any consonant or conjunct.                                                                                                    | क + reph = र्क<br>कि + reph = र्कि<br>न्कि + reph = न्कि |
| 'i' matra is typed AFTER of consonant or conjunct.                                                                                                    | क + ि = कि<br>म + क + ि = म्कि<br>न + त्र + ि= न्त्रि    |
| To type Roman Numerals (Numbers), use the Numpad Keys of th                                                                                                    | ne Keyboard with Caps Lock Key ON                        |
| To type Lingual Numerals (Numbers), use the Numpad Keys of th                                                                                                    | ne Keyboard with Caps Lock Key OFF                       |

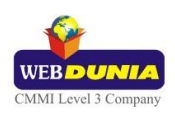

# Marathi Webdunia Keyboard

| 🛗 Mar                         | athi | W      | eba               | tun         | ia     | Ke       | yb                | oai    | rd     |        |         |           |               |        |        |        |               |       |        |          |        |           |        |             | ×         |
|-------------------------------|------|--------|-------------------|-------------|--------|----------|-------------------|--------|--------|--------|---------|-----------|---------------|--------|--------|--------|---------------|-------|--------|----------|--------|-----------|--------|-------------|-----------|
|                               |      |        | *                 | र्म<br>अन्य |        |          | 00                |        | (      |        | )       |           | 0:<br>-       |        |        |        | s             | 1     | 1      |          | ऋ      |           | ए<br>न | +           | Backspace |
| - 1<br>Tab <mark> 4−−−</mark> |      | ি<br>ৰ | 2 ः<br>३ फ<br>ब प |             | 3      | श्र<br>न | 4<br>म्र ध<br>न ट |        | 5      | ड<br>अ | D       | रू<br>व   | 1             | ਟ<br>ਧ | 0      | ठ<br>० | 9             | N M   | U      | र<br>२   |        | ?         | e      | ড<br>ড<br>ড | '<br>ਡ    |
| <u>∡A≩</u> Caps               | Lock | 1      | ज्ञ<br>म          |             | ख<br>क | Ţ        | ۹<br>۹            | 1      | थ<br>त | -      | র<br>তি |           | <b>छ</b><br>ी | -      | ण<br>र |        | <b>श</b><br>ा | ì     | ष<br>े | 1        | :<br>स |           | •      |             | ← Enter   |
| ∱Shift                        |      |        | 2                 | ङ<br>भ      | 3      | घ<br>ग   | (                 | झ<br>ज | à      | छ<br>च | ł       | ज<br>१००० |               | 0- 00  | R      | '<br>ल |               | 00 O6 |        | ठॅ<br>ठो |        | ठाँ<br>ठौ |        |             | 企Shift    |

| Special Combinations                                      |                                                          |
|-----------------------------------------------------------|----------------------------------------------------------|
| 'Reph' is typed after any consonant or conjunct.          | क + reph = र्क<br>कि + reph = र्कि<br>न्कि + reph = न्कि |
| 'i' vowel followed by reph, creates 'ee' vowel.           | इ + reph = ई                                             |
| 'a' vowel followed by 'aa' matra creates 'aa' vowel.      | अ + ा = आ                                                |
| 'aa' vowel followed by 'ei' matra, creates 'au' vowel.    | आ + ै = औ                                                |
| 'a' vowel followed by 'O' matra, creates 'O' vowel.       | आ + ॅ = ऑ                                                |
| 'i' matra is typed ahead of consonant or conjunct.        | ि + क = कि<br>ि + म + क = म्कि<br>ि + न + त्र = न्त्रि   |
| To type Roman Numerals (Numbers), use the Numpad Keys of  | f the Keyboard with Caps Lock Key ON                     |
| To type Lingual Numerals (Numbers), use the Numpad Keys o | f the Keyboard with Caps Lock Key OFF                    |

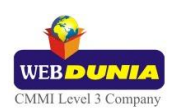

# Marathi Anglo-Nagari

| 🎬 Ma               | 📸 Marathi Anglo-Nagari 🛛 🖉 |          |        |         |                            |              |        |          |                |        |        |            |          |               |               | ×      |         |        |        |        |        |            |          |       |          |       |
|--------------------|----------------------------|----------|--------|---------|----------------------------|--------------|--------|----------|----------------|--------|--------|------------|----------|---------------|---------------|--------|---------|--------|--------|--------|--------|------------|----------|-------|----------|-------|
| য়ত 1 ঁ 2<br>I স্ব |                            | 2<br>श्र | २      | 3<br>3  |                            | 4<br>त्र 4   |        | 5<br>ज्ञ | 5              | 6<br>ज | 6      | 7<br>स्त्र | z        | 8<br>Px       | 8             | 9<br>( | 9       | 0<br>) | 0 ×    | -      |        | =<br>+     | <i>←</i> | Backs | pace     |       |
| Tab H              |                            | त<br>ब्र | 2      | ०. फ्र  | N                          | ी<br>ई       | े<br>ए | र<br>,   | R <sub>U</sub> | त<br>थ | ट<br>ठ | य          | Y        | ы 60          | <u>د</u><br>% | ি<br>ম | ें<br>ऐ | ो<br>ओ | ौ<br>औ | प<br>फ | P      | क्त<br>त्त | 1        | Î     |          |       |
| 🕰 Cap              | is Loc                     | k        | ा<br>अ | ŏ<br>s  | स<br>श                     | ्ष<br>S<br>श | द<br>ध | ड<br>ट   | फ<br>फ़        | F      | ग<br>घ | 3          | रू<br>हर | H             | ज<br>झ        | I.     | क<br>ख  | ĸ      | ल<br>ळ | 2      | :      | 0:         | 1        |       | <u>ب</u> | Enter |
| ∱Shift             | ∱Shift                     |          |        | ज़<br>ड | ज्र<br>इ. <sup>ट</sup> ्र× |              | च<br>छ | c a      |                | V      | ब<br>भ | B          | न<br>ण   | -0 -0<br>N -0 | म             | M      | 1       | +      | °<br>1 | · · ·  | ۹<br>? | ÷          |          | î     | Shift    |       |

| If Caps Lock is ON (without Shift) |        |               |  |  |  |
|------------------------------------|--------|---------------|--|--|--|
| Кеу                                | Output | Comment       |  |  |  |
| 2                                  | श्     | Half sha      |  |  |  |
| 0                                  | ŏ      | Chandra       |  |  |  |
| -                                  |        | Double Hyphen |  |  |  |
| E                                  | े      | Matra         |  |  |  |
| R                                  | reph   | Reph          |  |  |  |
| Т                                  | ट      | Та            |  |  |  |
| U                                  | ্      | oo matra      |  |  |  |
| <u> </u>                           | 8      | ei matra      |  |  |  |
| 0                                  | ী      | ou matra      |  |  |  |
| А                                  | ്      | A matra       |  |  |  |
| S                                  | ষ      | Sha           |  |  |  |
| D                                  | ਤ      | Da            |  |  |  |
| N                                  | ं      | Anuswar       |  |  |  |
| /                                  | 1      | Forward slash |  |  |  |
| •                                  | 9      | Nukta         |  |  |  |
| !                                  | ँ      | Chandrabindi  |  |  |  |
| _                                  |        |               |  |  |  |

| If Caps Lock is ON (with Shift) |            |               |  |  |  |  |
|---------------------------------|------------|---------------|--|--|--|--|
| Кеу                             | Output     | Comment       |  |  |  |  |
| е                               | ए          | e Vowel       |  |  |  |  |
| r                               | Eyelash RA | Eyelash RA    |  |  |  |  |
| t                               | ਠ          | Tha           |  |  |  |  |
| u                               | স          | uu Vowel      |  |  |  |  |
| i                               | ऐ          | ai vowel      |  |  |  |  |
| 0                               | औ          | au vowel      |  |  |  |  |
| а                               | S          | Avgraha       |  |  |  |  |
| s                               | श          | sha consonant |  |  |  |  |
| d                               | ढ          | Dha consonant |  |  |  |  |
| :                               | 0:         | Visarg        |  |  |  |  |
| n                               | ँ          | Chadra Bindi  |  |  |  |  |
| ?                               | ÷          | Divide Sign   |  |  |  |  |
| >                               | <u>0</u>   | Nukta         |  |  |  |  |

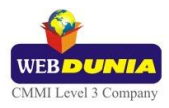

| Special Combinations                                                                           |                       |  |  |  |  |  |
|------------------------------------------------------------------------------------------------|-----------------------|--|--|--|--|--|
| Esc + any key is equivalent to Shift key +same key with Caps Lock ON                           |                       |  |  |  |  |  |
| 'i' matra is typed ahead of consonant or conjunct.                                             | ि + क = कि            |  |  |  |  |  |
| Vowel अ followed by 'a', creates vowel आ.                                                      | अ + a = आ             |  |  |  |  |  |
| Any consonant followed by 'R' creates rakar form of the consonant.                             | क + R = क्र           |  |  |  |  |  |
| Any consonant followed by 'R' (Caps ON) creates reph form of the consonant.                    | क + R (CAPS ON) = र्क |  |  |  |  |  |
| Vowel आ followed by 'A' (Caps ON), creates vowel ऑ.                                            | आ + A = ऑ             |  |  |  |  |  |
| If any consonant + aa matra is followed by 'A' (Caps ON), 'O' matra is formed.                 | का + A = कॉ           |  |  |  |  |  |
| Vowel अ followed by 'A' (Caps ON), created vowel ऑt                                            | अ +A= ऑ               |  |  |  |  |  |
| If any consonant is followed by 'A' (Caps ON), A matra is formed.                              | क + A = कॅ            |  |  |  |  |  |
| क,ख,ज,ग,ड,ढ,फ followed by fullstop (Caps ON), create equivalent Nukta                          |                       |  |  |  |  |  |
| forms - क,ख,ग,ज,इ,ढ,फ .                                                                        | क + . (CAPS ON)= क़   |  |  |  |  |  |
| To type Roman Numerals (Numbers), use the Numpad Keys of the Keyboard with Caps Lock Key ON    |                       |  |  |  |  |  |
| To type Lingual Numerals (Numbers), use the Numpad Keys of the Keyboard with Caps Lock Key OFF |                       |  |  |  |  |  |

# **Tool Setting Options**

### **On-the-fly Help**

Tool provides the simplest way to type text by using on-the-fly Help. As the user starts typing using transliteration keyboard, he can see the respective letters in selected Indian Language with various matra combinations.

To activate this feature select **On-the-Fly Help** from **Settings** Menu.

| k: क | k  | n: च | к: | ቀ   | Kh: | म   | kSh: | क्ष |    |     |    |    |    |     |    |    | X   |
|------|----|------|----|-----|-----|-----|------|-----|----|-----|----|----|----|-----|----|----|-----|
| k    | ka | kaa  | ki | kee | ku  | koo | ke   | kai | ko | kau | k^ | kН | kМ | kO  | kA | kR | kra |
| क्   | क  | का   | কি | কী  | ক্র | কু  | के   | कै  | को | कौ  | कं | कः | कै | কাঁ | के | কৃ | क्र |

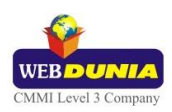

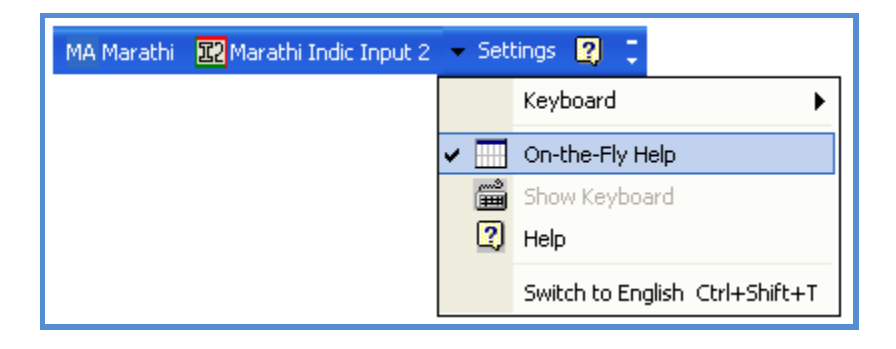

#### **Show Keyboard**

To view any keyboard (except Phonetic) select **Show Keyboard** option from **Settings** Menu.

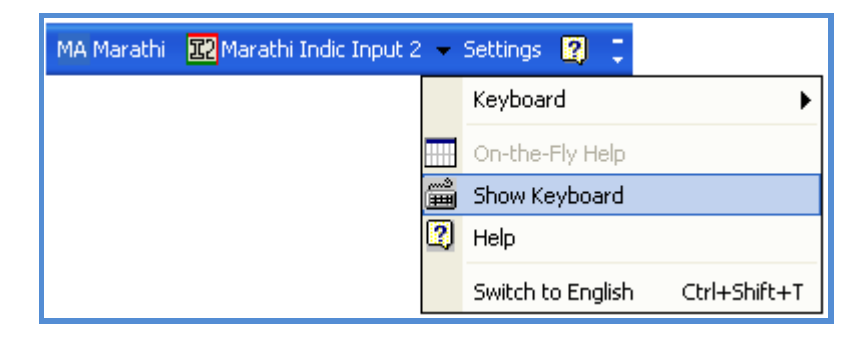

### **Switch to English**

To switch to English Language, select **Switch to English** option from **Settings** Menu or use shortcut key Ctrl+Shift+T.

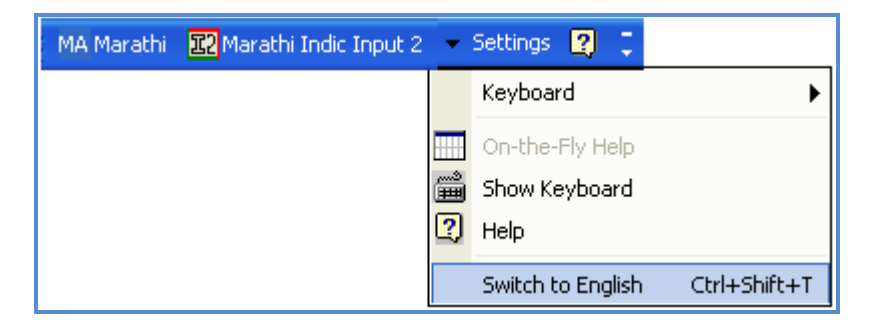

#### Help

To view help on Marathi Indic Input 2 tool, select **Help** from **Settings** Menu.

| MA Marathi | 🔀 Marathi Indic Input 2 | •      | Settings  | <b>⑦</b> Drawing | g Pad | 2      | Ţ  |
|------------|-------------------------|--------|-----------|------------------|-------|--------|----|
|            |                         | د<br>ا | Keyboar   | d                |       |        | •  |
|            |                         |        | On-the-I  | =ly Help         |       |        |    |
|            |                         |        | Show Ke   | yboard           |       |        |    |
|            |                         | 2      | Help      |                  |       |        |    |
|            |                         |        | Switch to | o English        | Ctrl+ | -Shift | +T |

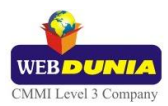

### Troubleshooting

1. How can I make Language bar visible on my PC?

Right-click your Desktop taskbar, and point to **Toolbars**. See is **Language bar** selected, if not click on it to select. If Language bar is no longer listed in the toolbar menu try below steps:

#### VISTA/WINDOWS 7

- Go to Control Panel > Regional and Language Options > Keyboards and Languages
  (tab) > Change Keyboards > Language Bar
- Select radio button Floating on Desktop or Docked in the taskbar.
- Click OK.

| Cert Services and Input Languages                  |  |  |  |  |
|----------------------------------------------------|--|--|--|--|
| General Language Bar Advanced Key Settings         |  |  |  |  |
| Language Bar                                       |  |  |  |  |
| In Floating On Desktop                             |  |  |  |  |
| Docked in the taskbar                              |  |  |  |  |
| ─ Hidden                                           |  |  |  |  |
| Show the Language bar as transparent when inactive |  |  |  |  |
| Show additional Language bar icons in the taskbar  |  |  |  |  |
| Show text labels on the Language bar               |  |  |  |  |
|                                                    |  |  |  |  |
| OK Cancel Apply                                    |  |  |  |  |

#### 2. How can I add Marathi Indic Input 2 on my Language bar?

#### VISTA/WINDOWS 7

- Go to Control Panel > Regional and Language Options > Keyboards and Languages
  (tab) > Change Keyboards > General.
- Click Add button, Select the Language (Marathi) and under Keyboard section check the box titled Marathi Indic Input 2.
- Click OK.

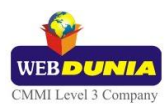

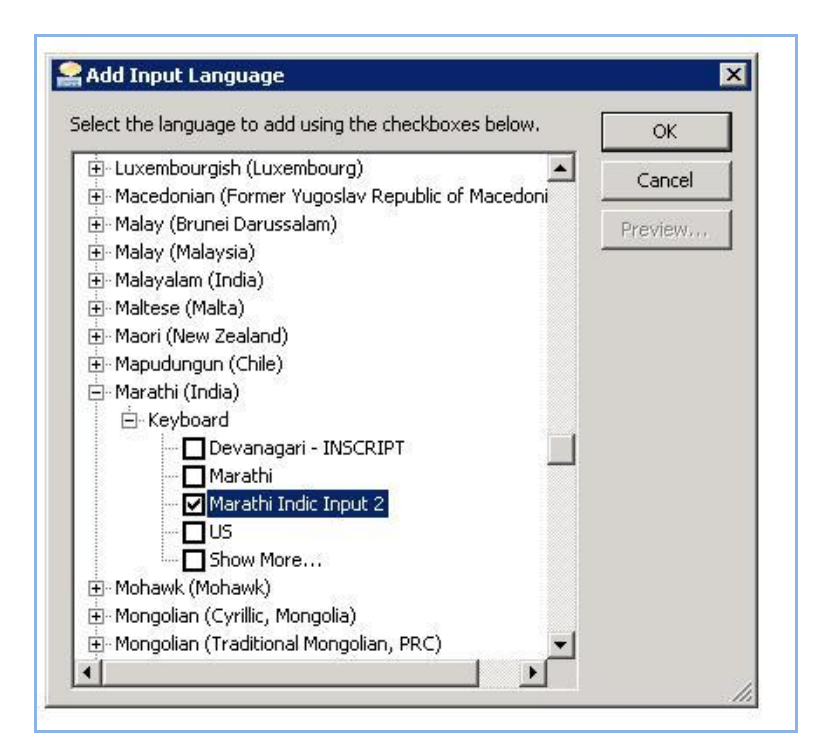

3. I do not want Marathi Indic Input 2 as the default input method for my PC. What can be done?

#### VISTA/WINDOWS 7

 Go to Control Panel > Regional and Language Options > Keyboards and Languages (tab) > Change Keyboards > General

Check both:

- ✓ You have not selected Marathi as your **Default Input Language**.
- ✓ You have not selected Marathi Indic Input 2 as an input method in Language bar.

### **To Uninstall Marathi Indic Input 2**

Follow the steps below to uninstall the tool.

- 1. Open Windows **Control Panel**- $\rightarrow \rightarrow$ **Add/Remove Programs** to remove the program(s).
- 2. Select Marathi Indic Input 2 and click Remove button.
- 3. You will be prompted by a confirmatory message. Select Yes to remove the tool completely.

Note: It is recommended to close all running applications before uninstalling the Marathi Indic Input 2 Tool.

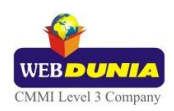